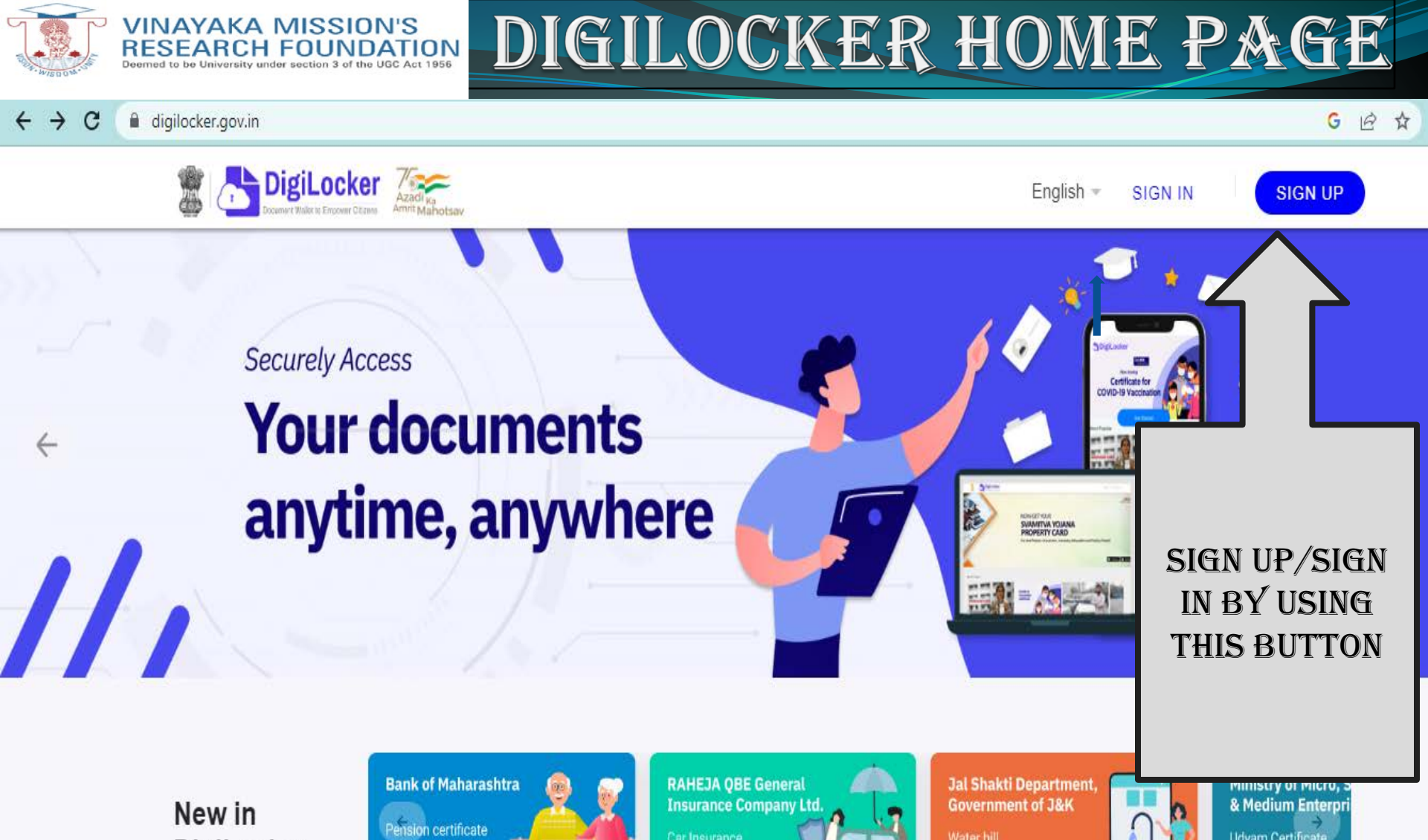

DigiLocker

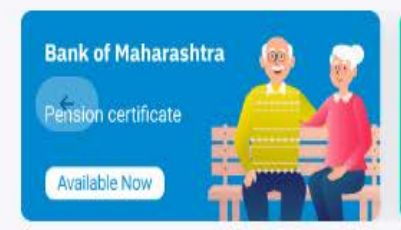

Car Insurance Available Now

Water bill Available Now Udvam Certificate Available Now

LOGIN WEBSITE ADDRESS – WWW.DIGILOCKER.GOV.IN

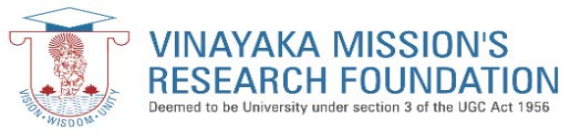

### **PROCESS FOR SIGN UP & SIGN IN**

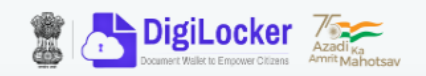

| Creating account is fast and easy!                                                                  |  |  |  |  |
|----------------------------------------------------------------------------------------------------|--|--|--|--|
| Full Name* (as per Aadhaar)                                                                         |  |  |  |  |
| Date of Birth* (as per Aadhaar)                                                                     |  |  |  |  |
| Date 🖌 Month 💙 Year 💙                                                                               |  |  |  |  |
| ○ Male  ○ Female  ○ Other                                                                           |  |  |  |  |
| Mobile Number*                                                                                      |  |  |  |  |
| Set 6 digit security PIN*                                                                           |  |  |  |  |
| Email ID                                                                                            |  |  |  |  |
| Aadhaar Number 🚵                                                                                    |  |  |  |  |
| DigiLocker uses Aadhaar to verify identity of the user and also<br>enable authentic document access |  |  |  |  |
| Submit                                                                                              |  |  |  |  |
| By signing up, you agree to DigiLocker's Terms and Privacy Policy                                   |  |  |  |  |
|                                                                                                    |  |  |  |  |
| Already have an account? Sign In                                                                    |  |  |  |  |
|                                                                                                    |  |  |  |  |
|                                                                                                    |  |  |  |  |
| SIGN UP BOX                                                                                         |  |  |  |  |

|                          | CEIZENS Amrit Mahotsav |  |  |  |  |  |
|--------------------------|------------------------|--|--|--|--|--|
| Sign In to your account! |                        |  |  |  |  |  |
| Mobile/Aadhaar           | Username               |  |  |  |  |  |
| Aadhaar/Mobile Number*   |                        |  |  |  |  |  |
| 6 digit security PIN*    | ø                      |  |  |  |  |  |
| Forgot security PIN?     |                        |  |  |  |  |  |

\_\_\_\_\_

Do not have an account? Sign Up

SIGN IN BOX

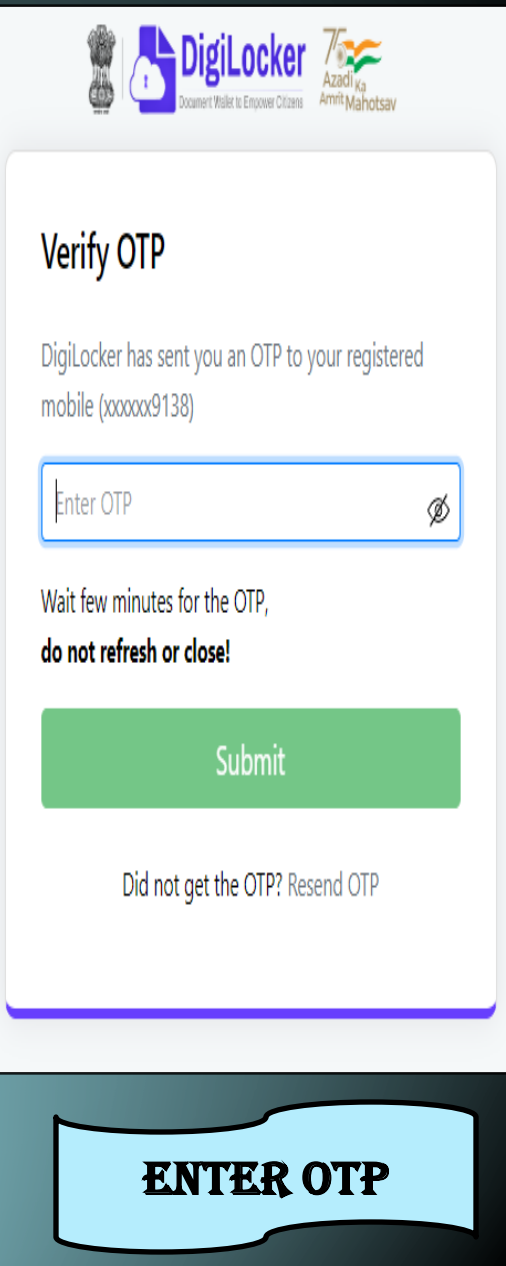

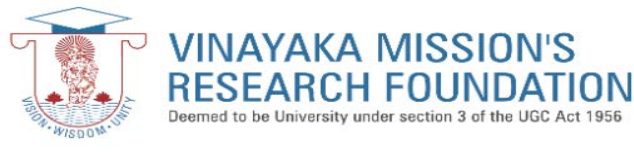

### DIGILOCKER WELCOME PAGE

C A digilocker.gov.in/home

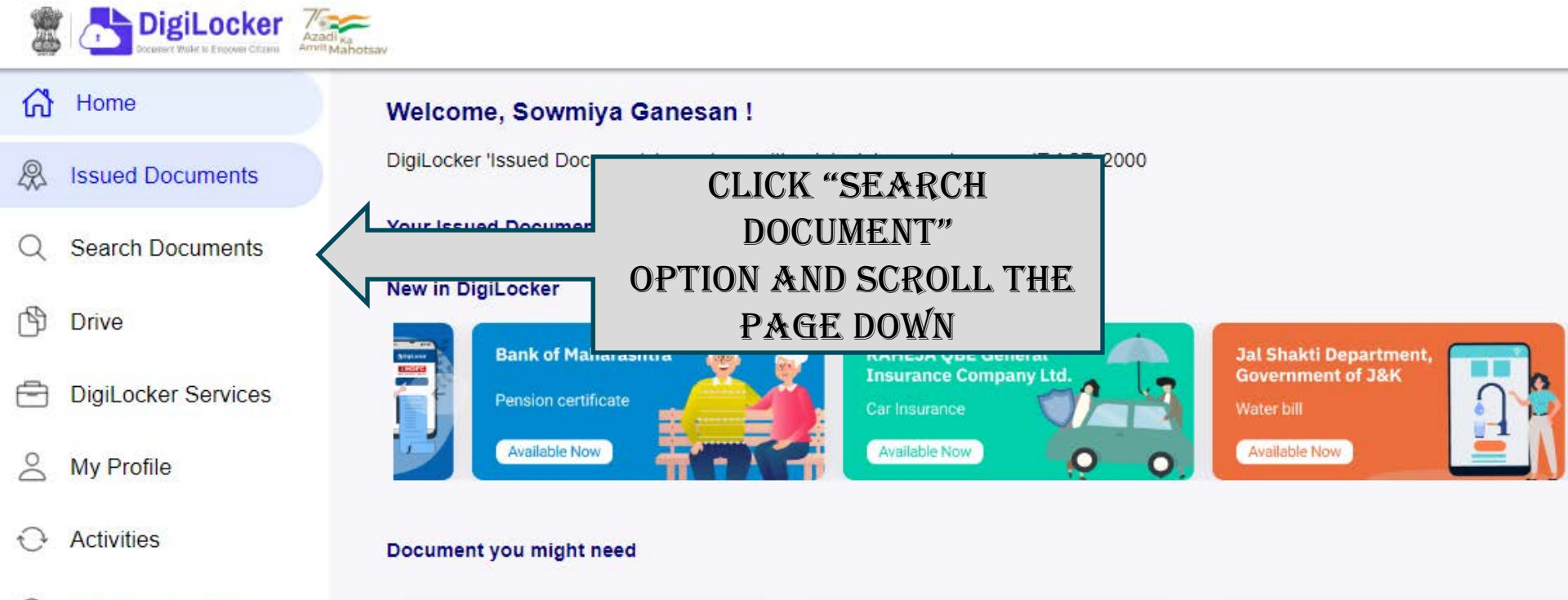

About DigiLocker

G→ Logout

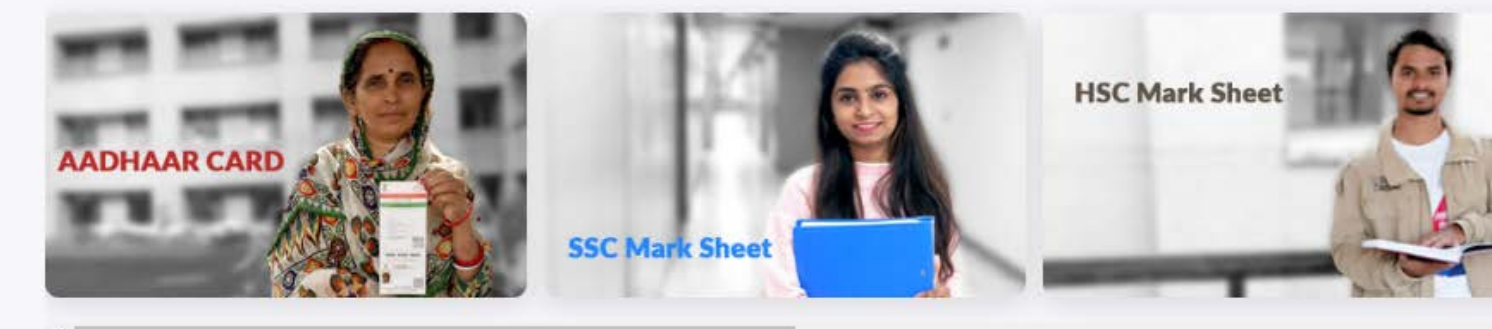

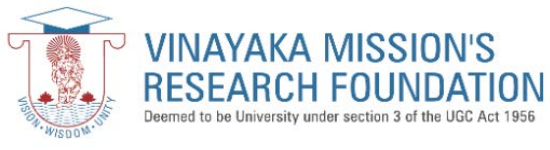

#### **TO FIND ACADEMIC INSTITUTION**

C Adigilocker.gov.in/dashboard

4

@ ☆ □

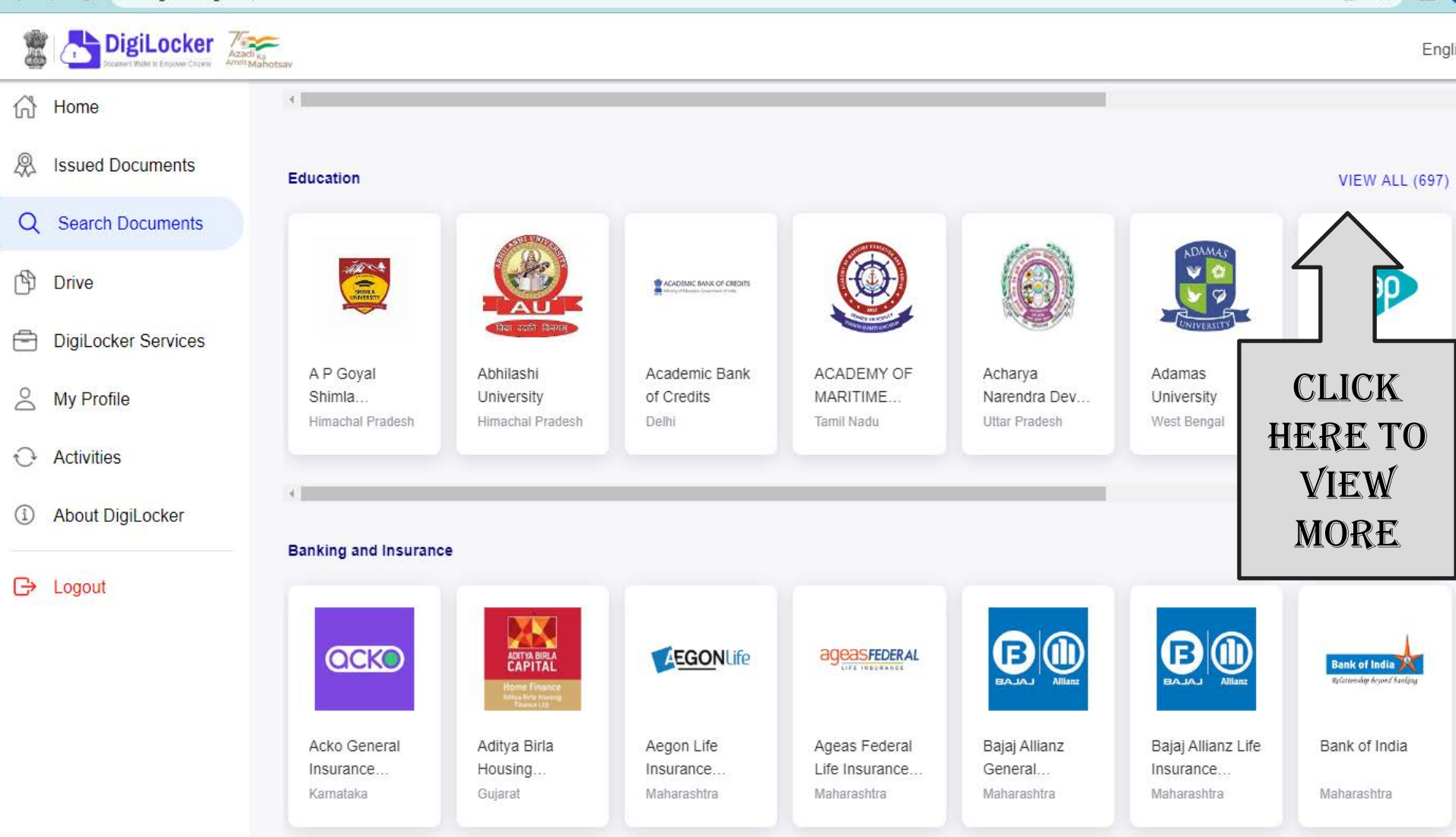

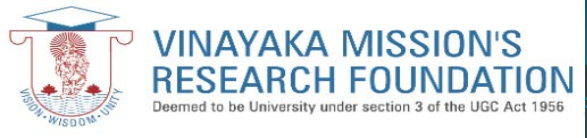

### BROWSE YOUR INSTITUTION

10 \$

→ C 🏻 digilocker.gov.in/dashboard/issuers

4

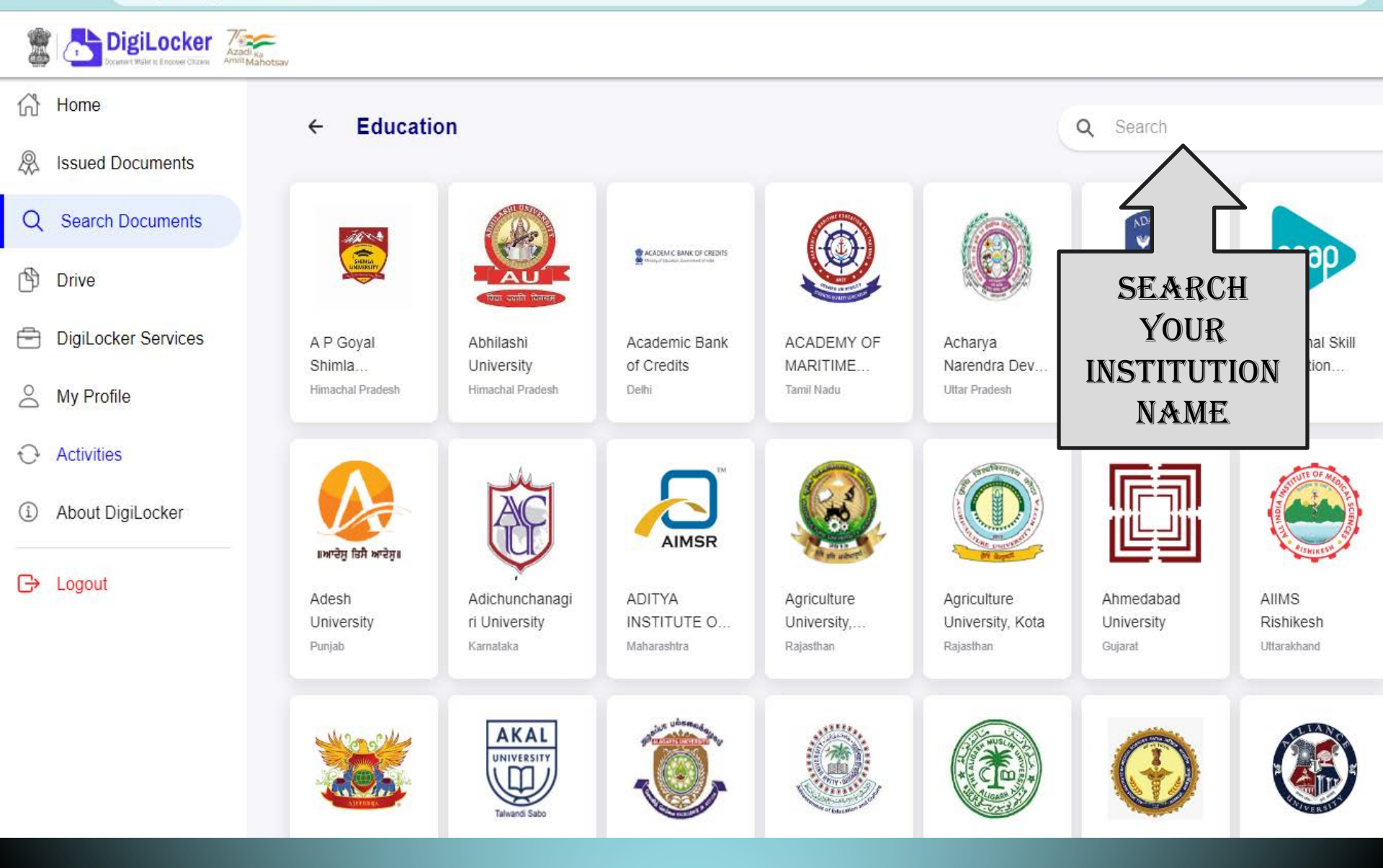

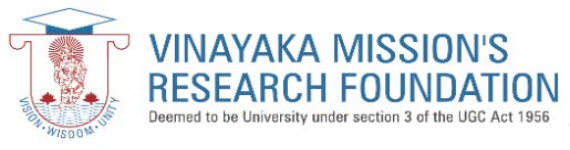

# SELECT YOUR INSTITUTION

6 \$

← → C 🏻 digilocker.gov.in/dashboard/issuers

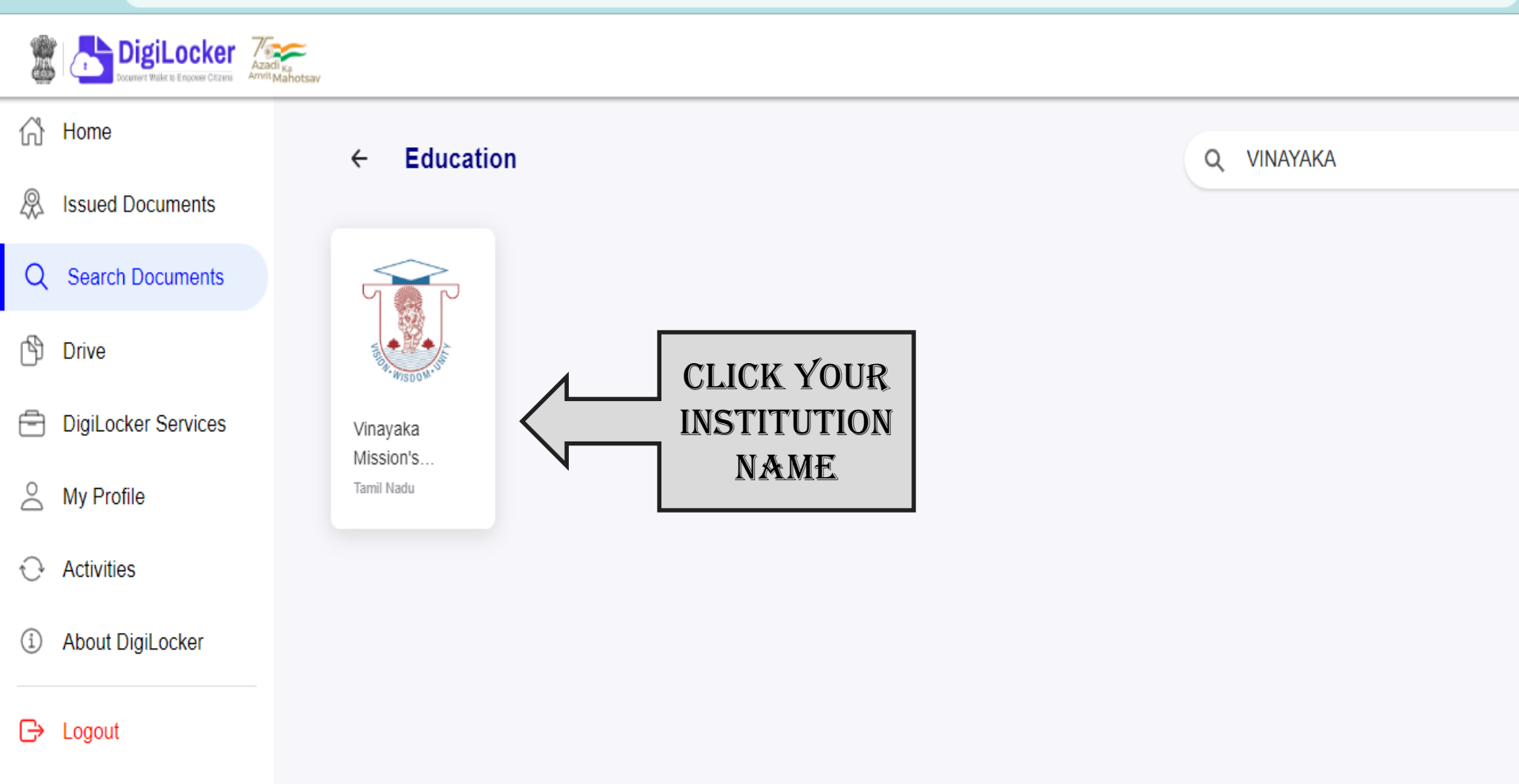

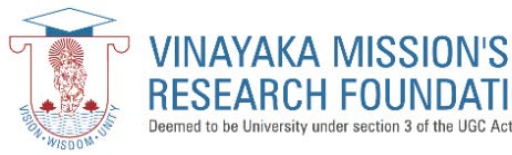

## **ISSUED DOCUMENT DETAILS**

Vinayaka Mission's Research Foundation, Salem is issuing their Digital awards for the following years, through DigiLocker. These can be pulled by

students into their DigiLocker accounts. Degree - 2017,2018,2019,2020,2021,2022 Marksheet - NA Diploma - 2017,2018,2020,2021 Transcript - NA

digilocker.gov.in/dashboard/documents

Degree/

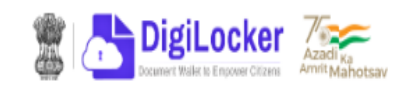

Ŕ ☆ 

Engl

Home £

Vinayaka Mission's Research Foundation, Salem ←

- R Issued Documents
- Search Documents Q
- P Drive
- **DigiLocker Services**
- 2 My Profile
- Activities 6 }
- About DigiLocker

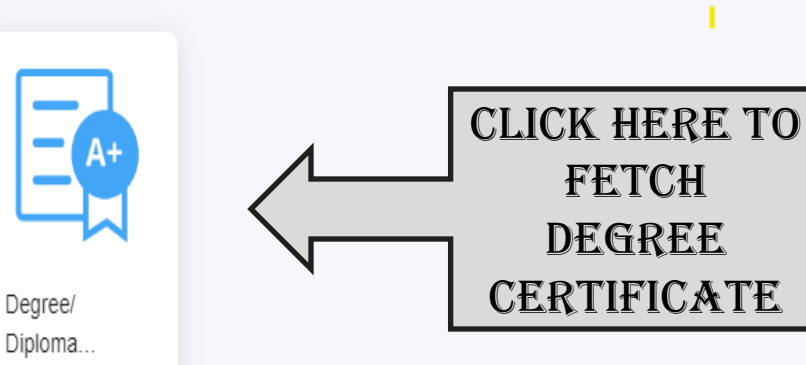

Logout  $\rightarrow$ 

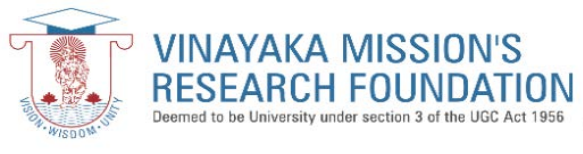

### PROVIDE YOUR BASIC DETAILS

← → C 🏻 digilocker.gov.in/dashboard/documents/fetch

፼ ☆ 🛛 🌘

|    | DigiLocker          | Azadi <sub>Ka</sub><br>nnti Mahotsav                       |                                                    | Engli                                                                                  |  |
|----|---------------------|------------------------------------------------------------|----------------------------------------------------|----------------------------------------------------------------------------------------|--|
| ĥ  | Home                | ← Degree/ Diploma Certifica                                | ate                                                |                                                                                        |  |
| Ŗ  | Issued Documents    |                                                            |                                                    |                                                                                        |  |
| Q  | Search Documents    | Get your document by entering the                          | Get your document by entering the required details |                                                                                        |  |
| ß  | Drive               | ,,,,,,                                                     |                                                    | the following years, through DigiLocker.<br>These can be pulled by students into their |  |
| Ē  | DigiLocker Services | Name (as per Aadhaar)                                      |                                                    | DigiLocker accounts. Degree -<br>2017,2018,2019,2020,2021,2022                         |  |
| Do | My Profile          | Date of Birth                                              |                                                    | Marksheet - NA Diploma -<br>2017,2018,2020,2021 Transcript - NA                        |  |
| Ð  | Activities          | Gender                                                     |                                                    |                                                                                        |  |
| í  | About DigiLocker    | ROLL NO En                                                 | ter ROLL NO                                        |                                                                                        |  |
| G  | Logout              | . Ex. 1300<br>REGN NO En                                   | 01<br>ter REGN NO<br>1001                          |                                                                                        |  |
|    |                     | YEAR                                                       | Select 🕶                                           |                                                                                        |  |
|    |                     | AFTER GIVING BASI<br>DETAILS CLICK HER<br>TO GET DOCUMENTS | C<br>E<br>Get Document                             |                                                                                        |  |

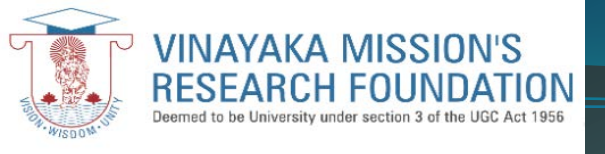

←

## SAVED IN ISSUE DOCUMENT

**SSC Mark Sheet** 

C A digilocker.gov.in/home

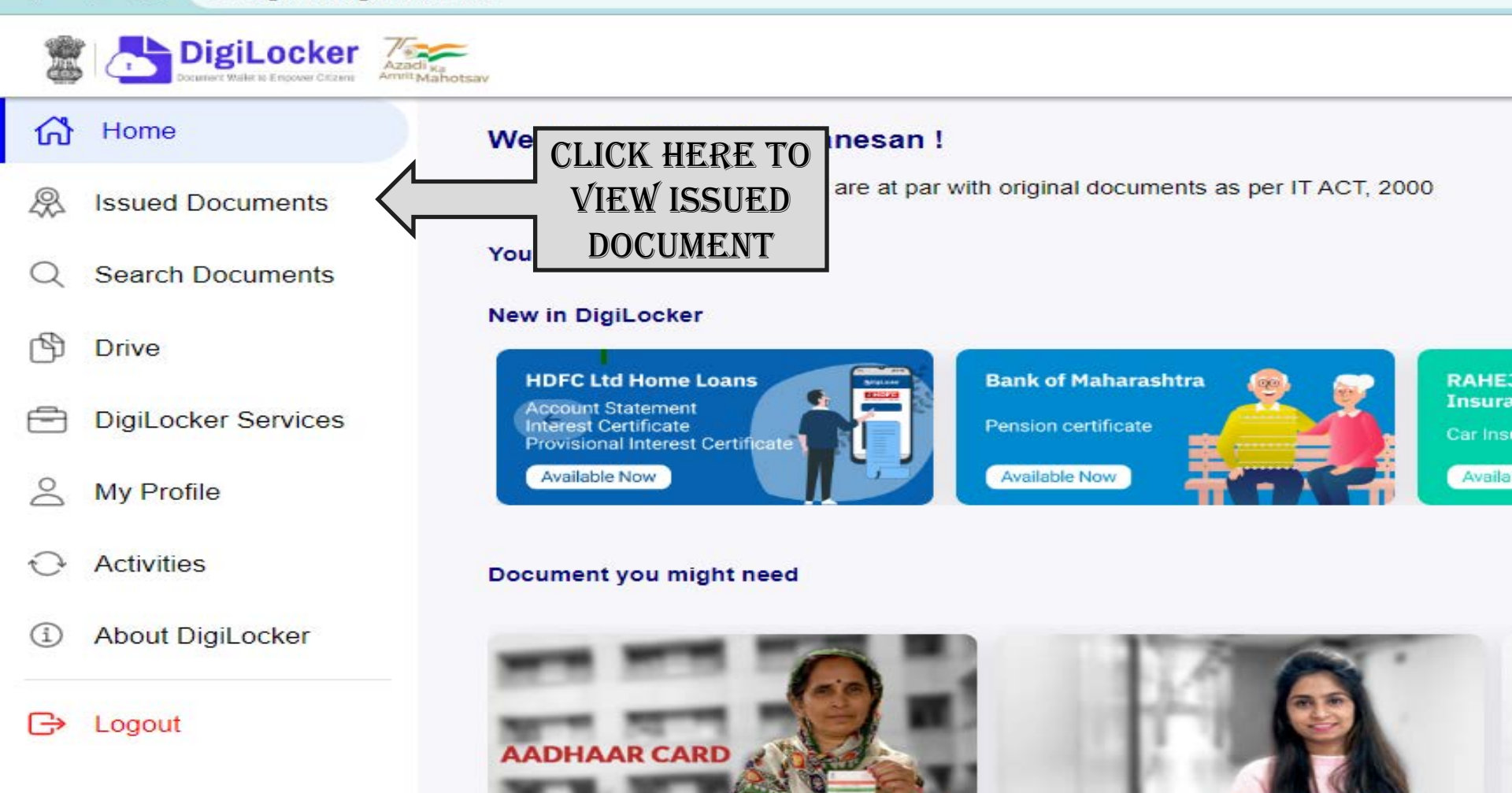